### Information for users:

Supported operating systems/browsers:

- Unfortunately, Apple Safari is not supported by the manufacturer, so there may be errors in the display.

## Table of contents

| 1. How do I log in with my access data?                                  | 2  |
|--------------------------------------------------------------------------|----|
| 2. Creation of a new DEAG (permanent import and export permit)           | 6  |
| 3. Processing of an existing DEAG (permanent import and export lincence) | 20 |
| 4. Deletion of an existing DEAG (permanent import and export permit)     | 28 |

## <u>Hint:</u>

Since this is personal data, every employee who is in possession of a permanent ID Card for BASF SE must enter the permanent import and export permit (DEAG for short) **in** the "Security System" portal himself.

## 1. How do I log in with my access data?

After you have received the mail from <u>external-profile-management@basf.com</u> that your access has been set up, you can use it when logging in to the portal. If you follow the instructions in this registration email, you will gain access to the "Security System" portal.

Step 1 To do this, open the link: <u>Smart</u> ID Self-Service (basf.com)

Now this website opens. Click on **"Login with single sign-on"**.

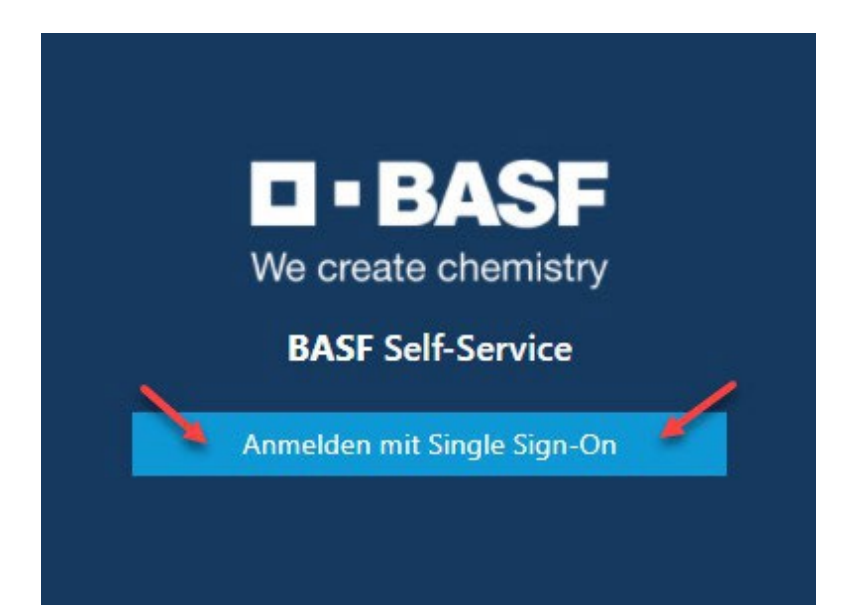

[As of 14.06.2024]

### Step 2

Click "Cancel" in the certificate selector.

| Zertifikat für Authentifizierung auswählen |                                 |                |             |           |  |  |
|--------------------------------------------|---------------------------------|----------------|-------------|-----------|--|--|
| Für die We<br>erforderlic                  | ebsite federation-qa.ba:<br>:h: | f.com:443 sind | d Ihre Anme | eldedaten |  |  |
|                                            | 18.10.2021                      |                |             |           |  |  |
| Zertifikat                                 | informationen                   |                | ОК          | Abbrechen |  |  |

### Step 3 Enter your own email address and password here. Now click on "Logon".

|                      |                 | -     |   |    |
|----------------------|-----------------|-------|---|----|
| antina antina<br>Van | Username:       |       | - |    |
|                      | Password:       |       | - |    |
|                      | BASF User login | LOGON |   |    |
|                      | 200             |       |   |    |
| ¥                    |                 | **    |   | \$ |
| Request new password |                 |       |   |    |

### Step 4

Click on "External Identities Two-Step Verification".

| <b>D - BASF</b><br>We create chemistry |                                                             |                                                   |  |
|----------------------------------------|-------------------------------------------------------------|---------------------------------------------------|--|
|                                        |                                                             | S.                                                |  |
| Land.                                  | BASF Benutzeranmeldung<br>(für Arbeitnehmer und<br>Partner) | Externe Identitäten<br>Zwei-Schritt-Verifizierung |  |
|                                        |                                                             | 1. LOGIN                                          |  |
|                                        |                                                             |                                                   |  |
|                                        |                                                             |                                                   |  |

## You will now receive a "One Time Password" by e-mail

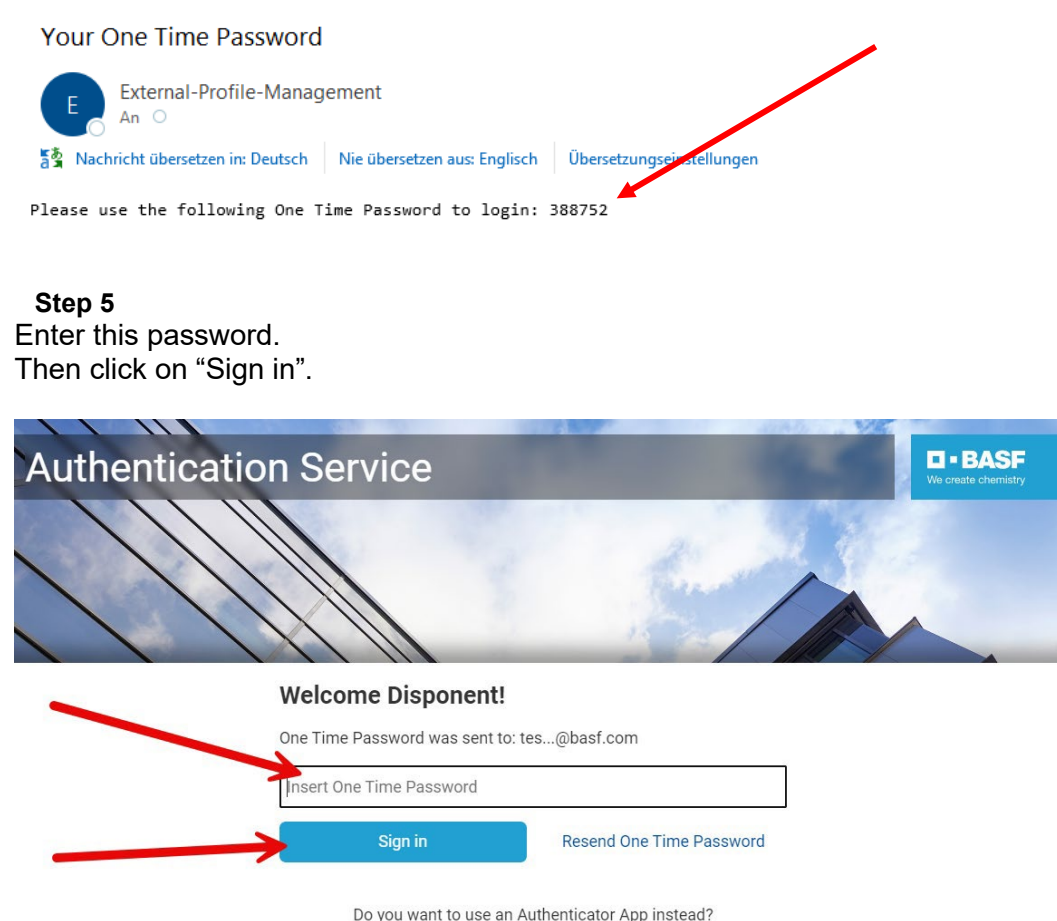

Do you want to use an Authenticator App instead Register to activate an Authenticator App

## 2. Creation of a new DEAG (permanent import and export permit)

## Step 1

To create / edit your permanent import and export permit (DEAG), please click on the button Create **Approval**.

**IMPORTANT:** Each person can only deposit <u>ONE</u> permit on the permanent pass.

## Step 1

Click Create Approval.

| <b>BASF</b> BASF < |                         | GOERBJE ⊕ <u>English</u> <u>Sign out</u> ()                         |
|--------------------|-------------------------|---------------------------------------------------------------------|
| Ø Dashboard        |                         |                                                                     |
| 🖙 Requests         | BASE Self-Service       | Open Tasks                                                          |
| 谷 Identities       |                         | of tems<br>April 10, 2024 938 AM                                    |
| 📅 Visits           | What do you want to do? |                                                                     |
| ឿ Info             |                         | DEAG Create Permit                                                  |
|                    |                         | Application for a DIAG permanent import<br>and export permit (DEAG) |
|                    |                         |                                                                     |
|                    |                         |                                                                     |
|                    |                         |                                                                     |

[As of 14.06.2024]

### Step 2

Fill in at least all **the fields marked by the arrow**". After that, click on **"Next".** 

**IMPORTANT:** Approval is only required as long as your employment with BASF continues. The maximum date of application plus 2 years is set. If the operation continues, a extension (see step "Extension").

| Permit Data             |               |                                     |
|-------------------------|---------------|-------------------------------------|
| Permit No.<br>000000554 | Validity Date | Up to three years starting from now |
| Data of Request         |               |                                     |
| Personnel number        | First Name    | Last Name                           |
|                         |               |                                     |
| Company Code Text       |               |                                     |
| Requester ID            | Email         | E-Mail 2                            |
|                         | J             |                                     |
| Request Date            | F             | equest Reason                       |
| June 12, 2024 10:52 AM  |               |                                     |

The data about yourself is automatically drawn with the login and can **NOT** be changed. If data is incorrect, your employee profile must be adjusted by the dispatcher responsible for you.

The application date is used to calculate the time limit of the permit.

**Reason for request**: Here you can enter the reason why the permit is needed. A description can help the approver make a decision.

If you want to end the process, click on Cancel and all data will be deleted until the next new DEAG creation.

[As of 14.06.2023]

### Step 3

This window will open. Now you can start recording the materials and tools, IT equipment or accessories to be imported and exported.

| DEAG Create                | Permit > List of           | fitems            |                      |         |                 |                    |
|----------------------------|----------------------------|-------------------|----------------------|---------|-----------------|--------------------|
| want to forward the Permit | to approve, choose To appr | ove process .     |                      |         |                 |                    |
|                            |                            |                   |                      |         |                 |                    |
| Permit Data                |                            |                   |                      |         |                 |                    |
| Permit No.                 |                            | Validity Date     |                      |         | State           |                    |
| 000085727                  |                            | 06/11/2027        |                      | Ö       | In Registration |                    |
|                            |                            |                   |                      |         |                 |                    |
| Document with Items'       | List                       |                   |                      |         |                 |                    |
| File Name                  |                            |                   | PDF File with Items' | List    |                 |                    |
|                            |                            |                   | no content           |         |                 |                    |
|                            |                            |                   |                      |         |                 |                    |
| List of DEAG Items         |                            |                   |                      |         |                 |                    |
| Item Name                  | Identification No. (e.g    | J. serial number) |                      |         | iten            | Description        |
|                            | Add Item                   | Add document      | 9                    | Save as | draft           | To approve process |

[As of 14.06.2024]

| <b>Step 4</b><br>Click Add <b>Item</b> . |              |               |                    |
|------------------------------------------|--------------|---------------|--------------------|
| Add Item                                 | Add document | Save as draft | To approve process |

Up to 10 individual items can be listed here. They should be described well and comprehensibly. If the device has a serial or inventory number, this must be indicated.

### Click Save.

## DEAG Create Permit > Edit Item data

| Item Data         |                                         |                                                                                                    |
|-------------------|-----------------------------------------|----------------------------------------------------------------------------------------------------|
| Item Name         | Identification No. (e.g. serial number) |                                                                                                    |
| (Item Description |                                         |                                                                                                    |
|                   |                                         |                                                                                                    |
|                   |                                         |                                                                                                    |
|                   |                                         | a de la companya de la companya de la |

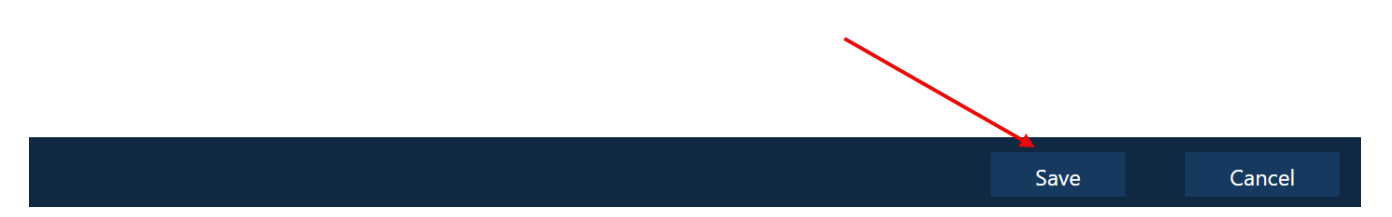

**IMPORTANT:** The items are recorded individually, i.e. after each entry the entry must be saved.

After the items have been recorded, they are listed in the overview.

You now have the option of either "adding more items", "adding a document" or proceeding to the "approval process".

| Document with Items' List |          |                |                                 |                    |  |  |  |
|---------------------------|----------|----------------|---------------------------------|--------------------|--|--|--|
| File Name                 |          | PDF I<br>no co | File with Items' List<br>Intent |                    |  |  |  |
| List of DEAG Items        |          |                |                                 |                    |  |  |  |
|                           |          |                |                                 | ·                  |  |  |  |
|                           | Add Item | Add document   | Save as draft                   | To approve process |  |  |  |

[As of 14.06.2023]

| Step 5<br>Click on "Add Item" to a | add more items.    |                                        |                    |
|------------------------------------|--------------------|----------------------------------------|--------------------|
| Add Item                           | Add document       | Save as draft                          | To approve process |
| See Step 4                         |                    |                                        |                    |
| DEAG Create Permi                  | t > Edit Item data |                                        |                    |
| Item Data                          |                    |                                        |                    |
| Item Name                          |                    | Identification No. (e.g. serial number | )                  |
| Item Description                   |                    |                                        | h                  |
|                                    |                    |                                        |                    |

Save Cancel

[As of 14.06.2024]

# Step 6 By pressing the "Add document" button, you have the option of storing a list on which all items are listed. Add Item Add document Save as draft To approve process This list is not subject to any format or limitation. You can also assign names for traceability. DEAG Create Permit > Edit document data Document with Items' List File Name PDF File with Items' List

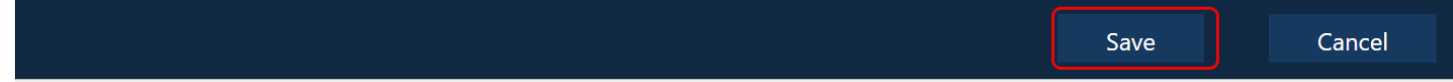

To upload the file, you need to click on the **arrow** and select the appropriate document in your Explorer. As proof that the upload has worked, you can see the **check mark** and the **"File exists"**.

## PDF File with Items' List

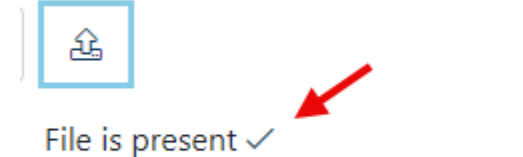

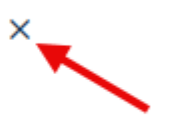

File loaded: Prozessbeschreibungen\_DEAG\_extern\_Stand 11.06.2024.pdf

[As of 14.06.2023]

### Step 7

If you are not yet finished with the registration and may be able to If data for the final edit is missing, you can save the pre-recorded approval as "**Draft**".

| DEAG Create                  | Permit > List of           | ltems          |             |                |                 |                    |
|------------------------------|----------------------------|----------------|-------------|----------------|-----------------|--------------------|
| want to forward the Permit t | o approve, cnoose To appro | ve process .   |             |                |                 |                    |
|                              |                            |                |             |                |                 |                    |
|                              |                            |                |             |                |                 |                    |
| Permit Data                  |                            |                |             |                |                 |                    |
| Permit No                    |                            | Validity Date  |             |                | State           |                    |
| 000085727                    |                            | 06/11/2027     |             | Ö              | In Registration |                    |
|                              |                            |                |             |                |                 |                    |
| Document with Items'         | List                       |                |             |                |                 |                    |
|                              |                            |                |             |                |                 |                    |
| File Name                    |                            |                | PDF File wi | th Items' List |                 |                    |
|                              |                            |                | no content  |                |                 |                    |
| List of DEAG Items           |                            |                |             |                |                 |                    |
| Item Name                    | Identification No. (e.g. s | serial number) |             |                | Iten            | n Description      |
|                              | Add Item                   | Add document   |             | Save as        | draft           | To approve process |

### You will be taken back to the home screen.

| <b>BASF</b> BASF < |                         | GOERBJE 🕀 English Sign out ( <sup>1</sup> )                                               |
|--------------------|-------------------------|-------------------------------------------------------------------------------------------|
| Ø Dashboard        |                         |                                                                                           |
| 🖙 Requests         | BASF Self-Service       | Open Tasks                                                                                |
| 😤 Identities       |                         | DEAG Apply for extension/modification > List<br>of Items<br>April 18, 2024 938 AM         |
| 📅 Visits           | What do you want to do? |                                                                                           |
| អ្វី Info          |                         | DEAG Create Permit<br>Application for a DEAG permanent import<br>and export permit (DEAG) |

[As of 14.06.2024]

## Step 8 To proceed with the processing, click on "Requests" and then on "Requester Approval". ② Dashboard ② Partice Approving: DEAG Items Requesting: DEAG Items Requesting: DEAG Items Requesting: DEAG Permits Point Items Point Items Point Items Point Items Proving: DEAG Items Requesting: DEAG Permits Proving: DEAG Permits Proving: DEAG

[As of 14.06.2023]

### Step 9

You will now see the **status** of the approval. Click on **"Possible Action"**.

Now you can choose how you want to proceed.

| DEAG Permit     |               |                 | Possible actions                      |
|-----------------|---------------|-----------------|---------------------------------------|
|                 |               |                 | DEAG Modify Permit                    |
| Permit Data     |               |                 | DEAG Items' List preview              |
| Permit No.      | Validity Date | itate           | DEAG Add Item                         |
|                 |               | <br>the stand   | DEAG Modify Document with Items' List |
| 000085727       | 06/11/2027    | In Registration | DEAG Forward Permit to approve        |
|                 |               |                 | DEAG Delete Permit                    |
| Data of Request |               |                 |                                       |

[As of 14.06.2024]

## Step 10

When the DEAG list is complete, click on "Forward DEAG approval" to forward it to the respective office.

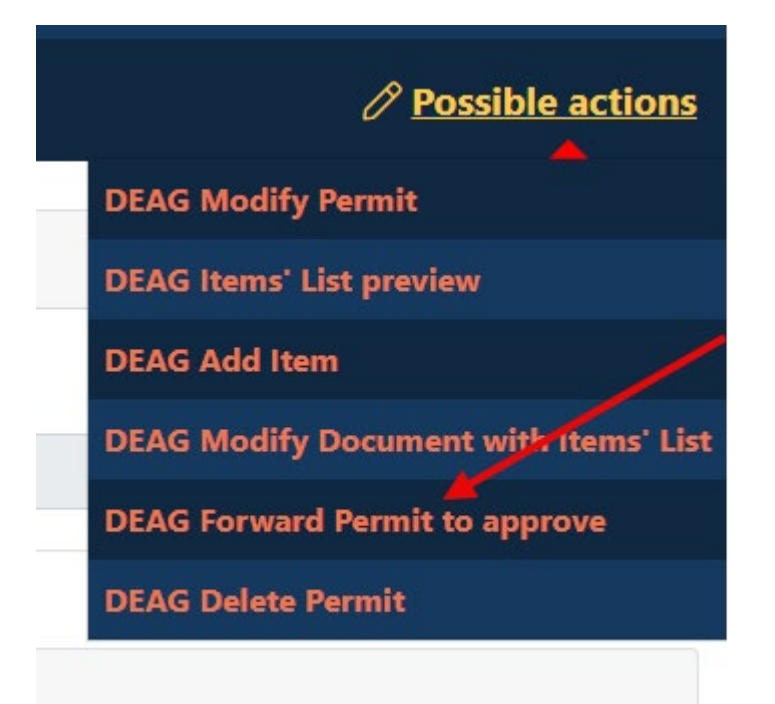

The following window will open. Here you can see the data and the overview of the stored items.

| DEAG Forward Permit t     | o approve > Edit data |                |                       |        |
|---------------------------|-----------------------|----------------|-----------------------|--------|
| Data of Request           |                       |                |                       |        |
| Personnel number          | First Name            |                | Last Name             |        |
| Company Code Text         | Company Name          |                | Subcontr./Lessor Name |        |
| BASF SE Requester ID      | Email                 |                | E-Mail 2              |        |
| Request Date              |                       | Request Reason |                       |        |
| June 11, 2024 2:56 PM     | Ö                     |                |                       |        |
|                           |                       |                |                       |        |
|                           |                       |                |                       |        |
| Document with Items' List |                       |                |                       |        |
|                           |                       | F              | orward to Approver    | Cancel |

Apply Can

## Process descriptions for the preparation / processing of a permanent import and export permit (DEAG) for external person

[As of 14.06.2023]

### Step 11

Scroll to the bottom.

Now you can select the dates of the approval - i.e. You deposit the responsible person who has commissioned you and can understand that the stored materials and objects are necessary for the fulfilment of the order. If traceability is not guaranteed, the approver reserves the right to reject your application.

### Click Find Internal Approver.

1.7.5

| Data of Approv                  |                  |                               |                          |
|---------------------------------|------------------|-------------------------------|--------------------------|
| ् <u>Search internal person</u> |                  | Q <u>Search host in locat</u> | ion partners and tenants |
| Appr. Personnel Number          | Appr. First Name |                               | Appr. Last Name          |
|                                 |                  |                               |                          |
| Approver ID                     |                  | Appr. E-Mail                  |                          |
|                                 |                  |                               |                          |
|                                 |                  |                               |                          |

Enter all data (surname, first name, possibly e-mail address). Then click on "Search".

You will be shown all search results that are available to you, i.e. exclusively BASF internal persons.

| Internal approver - 0 resu | llt(s)     |                          |       |                          |                |             |
|----------------------------|------------|--------------------------|-------|--------------------------|----------------|-------------|
| Last Name                  |            | First Name               |       | Fac                      | tory telephone |             |
| contains                   | ✓ Muster   | contains                 | ~     | c                        | ontains 🗸      |             |
| Email                      |            | Object abbreviation/Unit |       | Bui                      | lding No       |             |
| contains                   | ~          | equals                   | ~     | e                        | quals 🗸        |             |
| Search Reset               |            |                          |       |                          |                |             |
| Last Name                  | First Name | Factory telephone        | Email | Object abbreviation/Unit |                | Building No |

Select the person with one click. Then click on "Apply".

| Internal approver - | 1 result(s) |                   |                   |            |                     | ×           |
|---------------------|-------------|-------------------|-------------------|------------|---------------------|-------------|
| Last Name           |             | First N           | Name              |            | Factory telephone   |             |
| contains            | ~ 1         | con               | itains 🗸          | je         | contains 🗸          |             |
| Email               |             | Objec             | abbreviation/Unit |            | Building No         |             |
| contains            | ~           | equ               | ials 🗸            |            | equals 🗸            |             |
| Search Reset        |             |                   |                   |            |                     |             |
| Last Name           | First Name  | Factory telephone | Email             | Objec      | t abbreviation/Unit | Building No |
|                     |             | +49 621 60 -      | @bast             | .com ESM/\ | VWE                 | J660        |
|                     |             |                   |                   |            |                     |             |
| Selected Items (1): |             |                   |                   |            |                     |             |

[As of 14.06.2024]

### Step 12

The data has now been transferred (grey background). If a change needs to be made, click the Find **Internal Approver button again**.

Before the approval can be forwarded, the checkmark "Geneh. has been informed".

| Data of Approv                                                |                  |                                           |                          |
|---------------------------------------------------------------|------------------|-------------------------------------------|--------------------------|
| Q <u>Search internal person</u>                               |                  | ${\mathbb Q}$ <u>Search host in locat</u> | ion partners and tenants |
| Appr. Personnel Number                                        | Appr. First Name |                                           | Appr. Last Name          |
|                                                               |                  |                                           |                          |
| Approver ID                                                   |                  | Appr. E-Mail                              |                          |
|                                                               |                  | basf.com                                  |                          |
|                                                               |                  |                                           |                          |
| □ Appr. was informed                                          |                  |                                           |                          |
| I confirm that the Approver has been informed of the process. |                  |                                           |                          |

## 🔽 Appr. was informed

I confirm that the Approver has been informed of the process.

[As of 14.06.2023]

## Step 13

After you have checked and filled in all the data, click on the button Forward **to approver**.

| Data of Approv                                                                          |                  |              |                     |        |
|-----------------------------------------------------------------------------------------|------------------|--------------|---------------------|--------|
| Image: Search internal person       Image: Search host in location partners and tenants |                  |              |                     |        |
| Appr. Personnel Number                                                                  | Appr. First Name |              | Appr. Last Name     |        |
|                                                                                         |                  |              |                     |        |
| Approver ID                                                                             |                  | Appr. E-Mail |                     |        |
|                                                                                         |                  | @basf.com    | 1                   |        |
|                                                                                         |                  |              |                     |        |
| Appr. was informed                                                                      |                  |              |                     |        |
| I confirm that the Approver has been informed of the process.                           |                  |              |                     |        |
|                                                                                         |                  |              |                     |        |
|                                                                                         |                  |              | Forward to Approver | Cancel |

### When the application is submitted, the status changes from "in registration" to "to approve""

| DEAG Permit |               |            | Possible actions |
|-------------|---------------|------------|------------------|
| Permit Data |               |            |                  |
| Permit No.  | Validity Date | State      |                  |
| 000000554   | 06/12/2026    | To Approve |                  |
|             |               |            |                  |

[As of 14.06.2024]

## Step 14

After the application has been sent to the approver, you as the requester and the approver will receive an email that something needs to be done.

## Security System / Dauerein- und Ausfuhr (DEAG) wartet auf Beurteilung / T...

| no-reply.secsys                        |                              |                   | 5      | 1     | $\rightarrow$ | 1Ú |       |
|----------------------------------------|------------------------------|-------------------|--------|-------|---------------|----|-------|
|                                        | veb de                       |                   |        |       |               |    | 15:57 |
| Aufbewahrungsrichtlinie 6 month retent | ion (6 Monate) Läu           | uft ab 11.09.2023 | 3      |       |               |    |       |
| a Nachricht übersetzen in: Deutsch     | Nie übersetzen aus: Englisch | Übersetzungse     | instel | lunge | n             |    |       |

The permanent import/export permit with number 000000554 fis waiting for approving.

Please log into Security System <u>Self-Service Portal</u> and approve/request the permit.

To find out how this works, please refer to the "process description for internal approvers of external import/export permit" or "Process description for import/export permit internal"

These can be found in the lower part of our homepage in the "Downloads" section: Homepage

[As of 14.06.2023]

### Step 15

With the positive decision by your contact person, you will be informed again by e-mail about the changed status.

You can also view this in the Self Service Portal. Overview

→ Applications → Requestor Approval

|               |                                    |                          | Possible actions                  |
|---------------|------------------------------------|--------------------------|-----------------------------------|
|               |                                    |                          |                                   |
|               |                                    |                          |                                   |
| Validity Date |                                    | State                    |                                   |
| 06/12/2026    | ö                                  | Approved                 |                                   |
|               | <b>Validity Date</b><br>06/12/2026 | Validity Date 06/12/2026 | Validity Date State<br>06/12/2026 |

You are now entitled to import and export the items and tools you have deposited. An inspection by the plant security staff is always to be expected. Therefore, please keep the permit **ALWAYS** up to date.

[As of 14.06.2024]

## 3. Processing of an existing DEAG (permanent import and export permit)

If you need to make changes or renew an authorization that has already been stored, you have two options for switching to edit mode.

## Step 1

Click on "Overview" and "Create Approval."

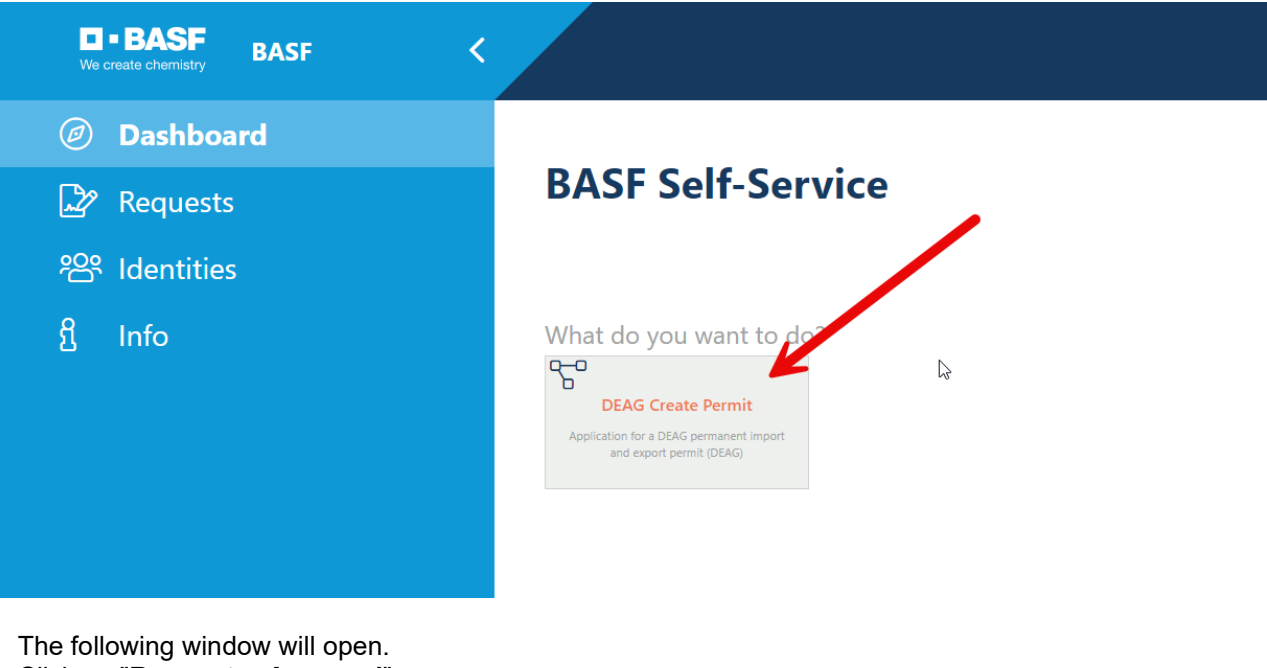

Click on "Requester Approval" A new window will open. Sign in again.

## **DEAG Create Permit > Information**

9

You already have a DEAG Permit. You can modify the existing one or delete it and create a new one.

**Requesting: DEAG Permits** 

### Click on "Requests" and "Requester Approval".

| ■ • BASF BASF <                                     |                       |                        | al                      | linacchrmusterfrauheigel@test.d |
|-----------------------------------------------------|-----------------------|------------------------|-------------------------|---------------------------------|
| <ul> <li>Dashboard</li> <li>Requests</li> </ul>     | Requests              |                        | ~                       |                                 |
| Approving: DEAG Items<br>Requesting: DEAG Items     | Approving: DEAG Items | Requesting: DEAG Items | Approving: DEAG Permits | Requesting: DEAG Permits        |
| Approving: DEAG Permits<br>Requesting: DEAG Permits |                       |                        |                         |                                 |

You will now see the DEAG that has already been approved for you, which can be edited and/or extended. To do this, click on the **"Possible actions"** button: Click on **"Edit/Extend DEAG**.

| DEAG Permit |               |            | Possible actions                      |
|-------------|---------------|------------|---------------------------------------|
|             |               | •          | DEAG Items' List preview              |
| Permit Data |               |            | DEAG End Permit Approval              |
| Permit No   | Validity Date | State      | DEAG Delete Permit                    |
| remit No.   | valuity Date  |            | DEAG Apply for extension/modification |
| 00000554    | 06/12/2026    | 📋 Approved | DEAG Apply for extension/modification |
|             |               |            |                                       |

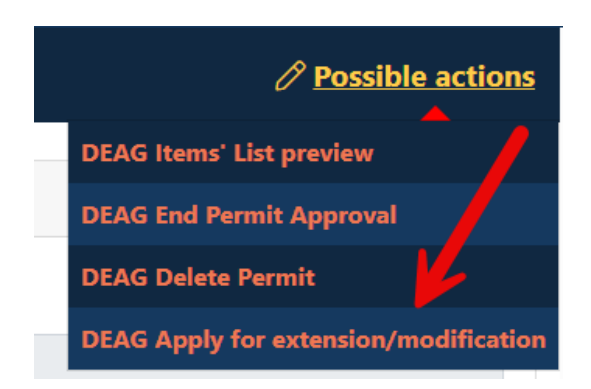

[As of 14.06.2024]

### Step 2

The fixed-term date can be set here.

**IMPORTANT:** Approval is only required as long as your employment with BASF continues. The maximum date of application plus 2 years is set. If the assignment continues, an extension must be requested.

Now click on "Next".

## DEAG Apply for extension/modification > Edit Permit data

| Permit Data            |                          |                                     |
|------------------------|--------------------------|-------------------------------------|
| Permit No. 000000554   | Validity Date 06/12/2026 | Up to three years starting from now |
| Data of Request        |                          |                                     |
| Personnel number       | First Name               | Last Name                           |
|                        |                          |                                     |
| Company Code Text      |                          |                                     |
| Requester ID           | Email                    | E-Mail 2                            |
|                        | j.                       |                                     |
| Request Date           | Request Reaso            | n                                   |
| June 12, 2024 10:52 AM | <u> </u>                 |                                     |
|                        |                          | Next Cancel                         |

[As of 14.06.2024]

## Step 3

You don't want to change any dates, just change the fixed-term date. Then click on "Go to the approval process".

| DEAG App           | oly for extension     | /modification > l  | ist of Items                 |                 |                                       |
|--------------------|-----------------------|--------------------|------------------------------|-----------------|---------------------------------------|
|                    |                       |                    |                              |                 | · · · · · · · · · · · · · · · · · · · |
| Permit Data        |                       |                    |                              |                 |                                       |
| Permit No.         |                       | Validity Date      |                              | State           |                                       |
| 00000554           |                       | 06/12/2026         | Ö                            | In Registration |                                       |
|                    |                       |                    |                              |                 | I                                     |
| Document with I    | tems' List            |                    |                              |                 |                                       |
| File Name          |                       |                    | PDF File with Items' List    |                 |                                       |
|                    |                       |                    |                              | 셢               |                                       |
|                    |                       |                    | File is present $\checkmark$ |                 |                                       |
|                    |                       |                    |                              |                 |                                       |
| List of DEAG Items |                       |                    |                              |                 |                                       |
| Item Name          | Identification No. (e | .g. serial number) |                              | Item            | Description                           |
| Test               | 012345                |                    |                              |                 |                                       |
|                    |                       |                    |                              |                 |                                       |
|                    | Add Item              | Add document       | Save as                      | draft           | To approve process                    |

The approval can be forwarded to the stored approver with the adjusted fixed-term date - it is again important that the tick is ticked "Approved. has been informed".

| Data of Approv                                                |                  |                    |                                     |        |
|---------------------------------------------------------------|------------------|--------------------|-------------------------------------|--------|
| ر <u>Search internal person</u>                               |                  | Q <u>Search ho</u> | st in location partners and tenants |        |
| Appr. Personnel Number                                        | Appr. First Name |                    | Appr. Last Name                     |        |
|                                                               |                  |                    |                                     |        |
| Approver ID                                                   |                  | Appr. E-Mail       |                                     |        |
|                                                               |                  |                    |                                     |        |
|                                                               |                  |                    |                                     |        |
| Z Appr. was informed                                          |                  |                    | /                                   |        |
| I confirm that the Approver has been informed of the process. |                  |                    |                                     |        |
|                                                               |                  |                    | Forward to Approver                 | Cancel |

[As of 14.06.2024]

If your contact person / approver has changed in the meantime, you can change it using the "Find internal approver" button.

| Data of Approv                  |                  |                                                       |
|---------------------------------|------------------|-------------------------------------------------------|
| Q <u>Search internal person</u> |                  | Q <u>Search host in location partners and tenants</u> |
| Appr. Personnel Number          | Appr. First Name | Appr. Last Name                                       |
|                                 |                  |                                                       |
| Approver ID                     |                  | Appr. E-Mail                                          |
|                                 |                  |                                                       |

Enter all data (surname, first name, possibly e-mail address). Then click on "**Search**". You will be shown all search results that are available to you, i.e. exclusively BASF internal persons.

| internal approver - 1 result(s) |            |                   |                          |            |  |                          |   |             |
|---------------------------------|------------|-------------------|--------------------------|------------|--|--------------------------|---|-------------|
| Last Name                       |            |                   | First Name               | First Name |  | Factory telephone        |   |             |
| contains                        | ✓ musterma | nn                | contains                 | muster     |  | contains                 | ~ |             |
| Email                           |            |                   | Object abbreviation/Unit |            |  | Building No              |   |             |
| contains                        | ~          |                   | equals                   |            |  | equals                   | ~ |             |
| Search Reset                    |            |                   |                          |            |  |                          |   |             |
| Last Name                       | First Name | Factory telephone | Email                    |            |  | Object abbreviation/Unit |   | Building No |
| Mustermann                      | Muster     |                   | mustermann.muster@       |            |  |                          |   | J660        |

By selecting the line, select the person and confirm the selection by clicking the button "**Apply**"

| Internal approver - 1     | result(s)     |                   |                          |        |                          | ×            |  |
|---------------------------|---------------|-------------------|--------------------------|--------|--------------------------|--------------|--|
| Last Name                 |               |                   | First Name               |        | Factory telephone        |              |  |
| contains                  | ✓ mustern     | nann              | contains 🗸               | muster | contains 🗸               |              |  |
| Email                     |               |                   | Object abbreviation/Unit |        | Building No              |              |  |
| contains                  | ~             |                   | equals 🗸                 |        | equals 🗸                 |              |  |
| Search Reset              |               |                   |                          |        |                          |              |  |
| Last Name                 | First Name    | Factory telephone | Email                    |        | Object abbreviation/Unit | Building No  |  |
| Mustermann                | Muster        |                   | mustermann.muster@a      |        |                          | J660         |  |
|                           |               |                   |                          |        |                          |              |  |
| Selected Items (1): Muste | ermann Muster |                   |                          |        |                          | Apply Cancel |  |

[As of 14.06.2024]

## Step 4

After the correct contact person has been selected, please remember that the **"Approver has been informed"**, otherwise the application is incorrect and cannot be completed.

| Data of Approv                                                |                  |              |                     |        |
|---------------------------------------------------------------|------------------|--------------|---------------------|--------|
| C Search internal person                                      |                  |              |                     |        |
| Appr. Personnel Number                                        | Appr. First Name |              | Appr. Last Name     |        |
|                                                               |                  |              |                     |        |
| Approver ID                                                   |                  | Appr. E-Mail |                     |        |
|                                                               |                  |              |                     |        |
| Appr. was informed                                            |                  |              |                     |        |
| I confirm that the Approver has been informed of the process. |                  |              |                     |        |
|                                                               |                  |              |                     |        |
|                                                               |                  |              | Forward to Approver | Cancel |

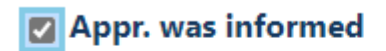

I confirm that the Approver has been informed of the process.

[As of 14.06.2024]

### Step 5

After the final check of all the data you have entered, click on "**Forward to approver**". You as the applicant as well as the approver will be informed by email that something needs to be done.

| Data of Approv                                                |                  |                                                |
|---------------------------------------------------------------|------------------|------------------------------------------------|
| Q <u>Search internal person</u>                               |                  | Q Search host in location partners and tenants |
| Appr. Personnel Number                                        | Appr. First Name | Appr. Last Name                                |
|                                                               |                  |                                                |
| Approver ID                                                   |                  | Appr. E-Mail                                   |
|                                                               |                  |                                                |
|                                                               |                  |                                                |
| Appr. was informed                                            |                  |                                                |
|                                                               |                  |                                                |
| I confirm that the Approver has been informed of the process. |                  |                                                |
|                                                               |                  |                                                |
|                                                               |                  | Forward to Approver Cancel                     |

Security System / Dauerein- und Ausfuhr (DEAG) wartet auf Beurteilung / T...

| no-reply.secsys<br>An O<br>Cc O lou@web.de; O lou@v<br>Aufbewahrungsrichtlinie 6 month retent                                                                   | web.de<br>tion (6 Monate) Lä                                   | (uft ab 11.09.2023                   | 5 5              | $\rightarrow$ | ij | ••••<br>15:57 |
|----------------------------------------------------------------------------------------------------|----------------------------------------------------------------|--------------------------------------|------------------|---------------|----|---------------|
| 🐴 Nachricht übersetzen in: Deutsch                                                                                                    | Nie übersetzen aus: Englisch                                   | Übersetzungsein                      | stellung         | en            |    |               |
| Hallo Januaria                                                                                                    |                                                                |                                      |                  |               |    |               |
| Die DEAG Dauerein-/ausfuhrgenehmi<br>für Louis Musterfrau-SecSysLohmar<br>wartet auf Ihre Beurteilung.                                                          | igung mit der Nummer 0000                                      | 00472                                |                  |               |    |               |
| Bitte loggen Sie sich in das Security Sy<br>und beurteilen (genehmigen/ablehne                                                                                  | ystem ein <u>Self-Service Portal</u><br>en) Sie diesen Antrag. |                                      |                  |               |    |               |
| Wie dies funktioniert, entnehmen Sie<br>"Prozessbeschreibung DEAG_Intern".<br>Diese finden Sie im unteren Teil auf u<br>Prozessbeschreibungen": <u>Homepage</u> | bitte der "Prozessbeschreib<br>Inserer Homepage im Bereic      | ung DEAG_Exter<br>h "Schritt-für-Scł | n" bzw.<br>nritt |               |    |               |

[As of 14.06.2024]

### Step 6

With the positive decision by your contact person, you will be informed again by e-mail about the changed status.

You can also view this in the Self Service Portal Overview  $\rightarrow$  Requests

### → Requesting DEAG Permits

| DEAG Permit |               |   | Ĺ        | Possible actions |
|-------------|---------------|---|----------|------------------|
| Permit Data |               |   |          |                  |
| Permit No.  | Validity Date |   | State    |                  |
| 00000557    | 06/30/2024    | Ö | Approved |                  |

You are now entitled to import and export the items and tools you have deposited. An inspection by the plant security staff is always to be expected. Therefore, please keep the permit **ALWAYS** up to date.

[As of 14.06.2024]

## 4. Deletion of an existing DEAG (permanent import and export permit)

The DEAG list is no longer needed and you want to remove it from the system.

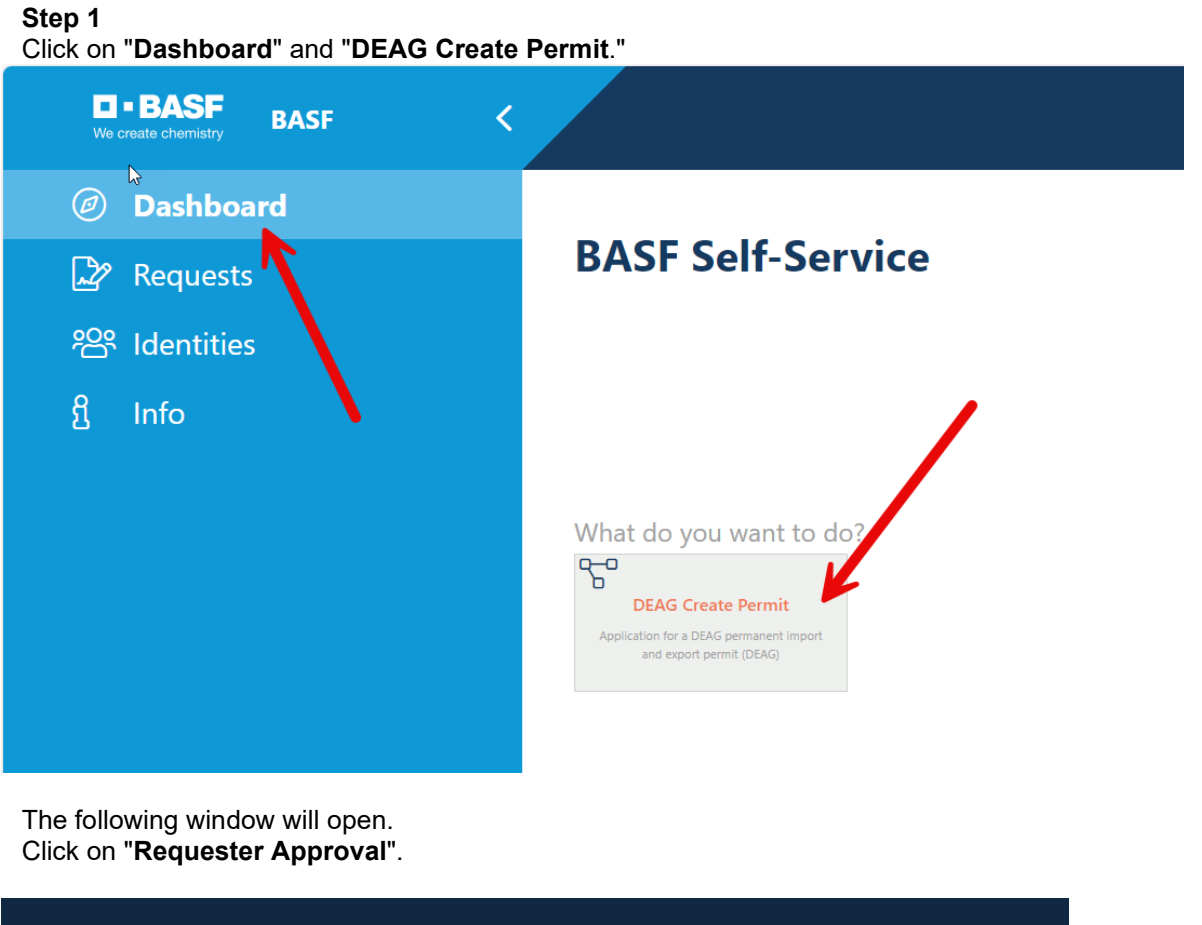

## **DEAG Create Permit > Information**

You already have a DEAG Permit. You can modify the existing one or delete it and create a new one.

**Requesting: DEAG Permits** 

ŋ

A new window will open. Sign in again.

## Or via "Requests" and "Requester Approval."

| <b>BASF</b> BASF <       |                       |                        | а                       | linacchrmusterfrauheigel@test.de |
|--------------------------|-----------------------|------------------------|-------------------------|----------------------------------|
| Ø Dashboard              |                       |                        |                         |                                  |
| Requests                 | Kequests              |                        |                         |                                  |
| Approving: DFAG Items    | Approving: DEAG Items | Requesting: DEAG Items | Approving: DEAG Permits | Requesting: DEAG Permits         |
| Requesting: DEAG Items   |                       |                        |                         | 7                                |
| Approving: DEAG Permits  |                       |                        |                         |                                  |
| Requesting: DEAG Permits |                       |                        |                         |                                  |

You will now see the DEAG that has already been approved for you, which can be deleted. To do this, click on the **"Possible actions"** button:

| Possible actions                      |
|---------------------------------------|
| DEAG Items' List preview              |
| DEAG End Permit Approval              |
| DEAG Delete Permit                    |
| DEAG Apply for extension/modification |

### Step 2

If the DEAG is no longer needed or is outdated, you can now delete it from your ID card. Click on "**Possible actions**" and on "**Delete approval**".

| DEAG Permit | rmit <i>Possible actions</i> |       |                                       |  |  |  |  |
|-------------|------------------------------|-------|---------------------------------------|--|--|--|--|
|             |                              |       | DEAG Items' List preview              |  |  |  |  |
| Permit Data |                              |       | DEAG End Permit Approval              |  |  |  |  |
| Permit No.  | Validity Date                | State | DEAG Delete Permit                    |  |  |  |  |
| 000000557   |                              |       | DEAG Apply for extension/modification |  |  |  |  |
| 00000337    | 00/30/2024                   |       |                                       |  |  |  |  |

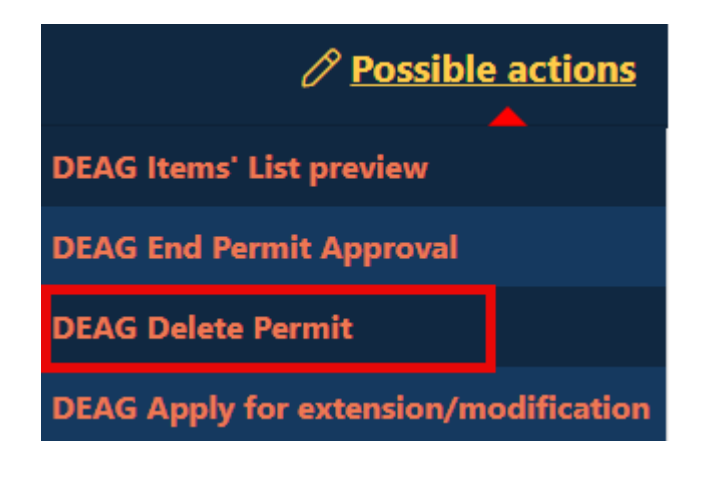

[As of 14.06.2024]

### Step 3

Click on "**Yes**" to delete the DEAG. With the confirmation of whether the deletion is actually ok, it will be irrevocably removed from your ID.

| DEAG Delete Permit > Confirm delete              |                           |   |          |  |    |  |  |  |
|--------------------------------------------------|---------------------------|---|----------|--|----|--|--|--|
|                                                  |                           |   |          |  | í  |  |  |  |
| Are you sure you want to delete the DAG Permit v | vith related items' list? |   |          |  |    |  |  |  |
|                                                  |                           |   |          |  |    |  |  |  |
|                                                  |                           |   |          |  |    |  |  |  |
| Permit Data                                      |                           |   |          |  |    |  |  |  |
| Permit No.                                       | Validity Date             |   | State    |  |    |  |  |  |
| 00000557                                         | 06/30/2024                | Ë | Approved |  |    |  |  |  |
|                                                  |                           |   |          |  |    |  |  |  |
| Data of Request                                  |                           |   |          |  |    |  |  |  |
|                                                  |                           |   | Vor      |  | No |  |  |  |
|                                                  |                           |   | Yes      |  | NO |  |  |  |

You can see the confirmation that the process has been executed correctly both by the notice message:

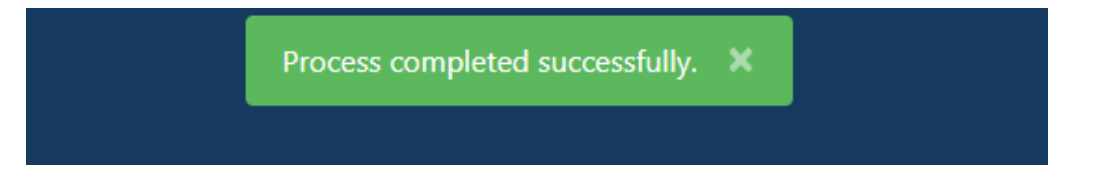

and the fact that DEAG is no longer listed in the overview of your applications:

| <ul> <li>Ø Dashboard</li> </ul>                 | Requesting: DEAG Permits |               |                | Q Search      |             |       |
|-------------------------------------------------|--------------------------|---------------|----------------|---------------|-------------|-------|
| 🖙 Requests                                      | Permit No.               | Validity Date | Request Date   | Approval Date | Approver ID | State |
| Approving: DEAG Items<br>Requesting: DEAG Items |                          |               |                |               |             |       |
| Requesting: DEAG Permits                        |                          |               | L <sub>2</sub> |               |             |       |